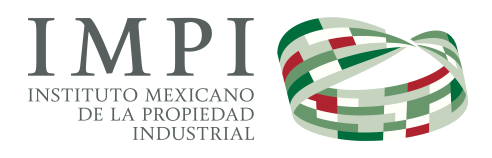

# CLASNIZA

Sistema de búsqueda de productos y servicios para su correcta clasificación acorde a la Clasificación Internacional de Productos y Servicios para el registro de las marcas en virtud del Arreglo de Niza

# ManualdeUsuario

CLASNIZA

## Manual de Usuario

Instituto Mexicano de la Propiedad Industrial Arenal 550 • Col. Pueblo Santa María Tepepan Xochimilco, CP 16020 México, D.F. Teléfono 5334 0700

# Tabla de Contenido

| Implementación del Sistema                      | 2  |
|-------------------------------------------------|----|
| a) Requerimientos de hardware                   | 2  |
| b) Requerimientos de software                   | 2  |
| Página de Inicio                                | 3  |
| Funcionalidad general                           | 4  |
| Secciones que integran el sistema               | 5  |
| I. BUSCADOR                                     | 5  |
| a. Refinador de búsqueda                        | 6  |
| b. Lista de resultados                          | 7  |
| Ejecutar una búsqueda                           | 9  |
| Refinar una búsqueda                            | 11 |
| Ver detalle de una clase                        | 13 |
| II. CLASES                                      | 15 |
| Ver detalle de la clase y lista alfabética      | 16 |
| III. ALFABÉTICA                                 | 19 |
| Ver lista alfabética de una letra               | 19 |
| IV. MODIFICACIONES                              | 22 |
| Ver las modificaciones a la lista alfabética    | 22 |
| Ver las modificaciones a las notas explicativas | 25 |
| Ver las modificaciones a los Títulos            | 28 |
| V. OBSERVACIONES GENERALES                      | 31 |
| VI. CONTACTO                                    | 31 |
|                                                 |    |

El propósito de este Manual es facilitar al usuario la operación de los diferentes componentes implementados en el ClasNiza, Sistema de búsqueda de productos y servicios para su correcta clasificación acorde a la Clasificación Internacional de Productos y Servicios para el registro de las Marcas en virtud del Arreglo de Niza, para la consulta y búsqueda de términos o indicaciones, así como de los títulos de las clases y sus respectivas notas explicativas, contenidas en la más reciente publicación de la Clasificación de Niza.

recomendado).

## Implementación del Sistema

| a) Requerimientos<br>de hardware | Contar con:                  |
|----------------------------------|------------------------------|
|                                  | Computadora personal.        |
|                                  | Conexión a Internet.         |
| b) Requerimientos                | Contar con:                  |
| ue soltware                      | Navegador (Internet Explorer |

## Página de Inicio

Dentro de su navegador, teclee la siguiente dirección electrónica:

http://clasniza.impi.gob.mx/

el navegador desplegará la página de inicio del ClasNiza, desplegando la página de Bienvenida a esta herramienta.

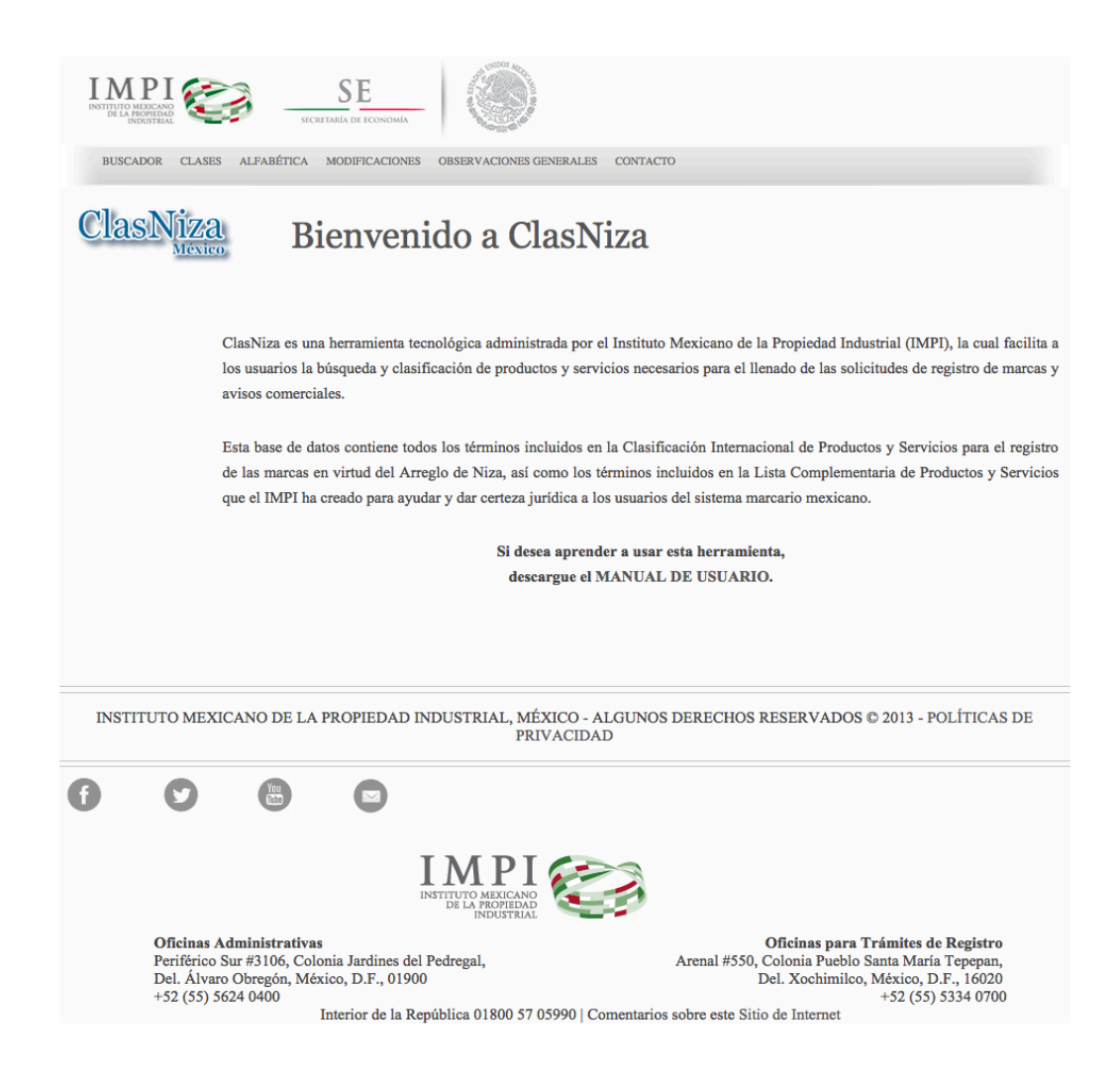

### **Funcionalidad general**

El ClasNiza fue implementado con la herramienta de tecnología de colaboración que brinda SharePoint, a través de una lista principal que contiene todos los términos o indicaciones de la Clasificación de Niza vigente, así como de los términos incluidos en la Lista Complementaria que cada año actualiza y da a conocer el Instituto a través de la Gaceta de la Propiedad Industrial.

Sobre dicha lista se configuró la búsqueda que permite encontrar las indicaciones de productos y/o servicios de interés del usuario, así como ordenar y refinar los resultados.

Adicionalmente, se brindan elementos que permiten al usuario consultar esta base de datos, de acuerdo con diferentes criterios: por clase, en orden alfabético, incluyendo el despliegue de los detalles de la clase y la lista alfabética completa, por orden de clase o por orden alfabético.

También se incluye una nueva sección en la que se da a conocer las modificaciones realizadas a los títulos de las clases, notas explicativas y lista alfabética de la Clasificación de Niza, de la versión anterior a la actual publicada.

De esta forma, el usuario cuenta con una herramienta mejorada, actualizada y renovada para consultar y buscar la correcta clasificación de productos y servicios que tendrá que utilizar para el registro de una marca o aviso comercial.

En la página del ClasNiza, las funcionalidades se despliegan en secciones de la siguiente forma:

- BUSCADOR, mediante el que se realizan las búsquedas de productos o servicios, desplegándose una lista de resultados que puede ser refinada. Se incluyen accesos para encontrar más información de la clase que se seleccione.
- CLASES, despliega la lista de los títulos de las clases y su descripción general, agrupada por Productos o Servicios, ordenada ascendentemente por el número de la clase. Por medio de esta lista el usuario puede consultar los detalles de la clase (notas explicativas), así como la lista alfabética de ésta.
- ALFABÉTICA, muestra el índice alfabético de los términos o indicaciones incluidos en esta base de datos, uno por cada tipo de clase, Productos y Servicios. Por medio de este índice el usuario puede consultar la lista alfabética de las indicaciones que comienzan con la letra del índice seleccionado, que corresponden con el tipo de Productos o de Servicios.
- MODIFICACIONES, muestra el detalle de las modificaciones realizadas sobre la Clasificación de Niza de la versión o edición anterior a la versión o edición actual publicada, en tres grupos:
  - o Modificaciones a la Lista Alfabética
  - Modificaciones a las Notas Explicativas
  - Modificaciones a los Títulos de las Clases.

### Secciones que integran el sistema

A continuación se describen las secciones que integran el sistema.

#### I. BUSCADOR

Es la página del sistema donde se realizan las búsquedas de productos o servicios, desplegándose una lista de resultados que puede ser refinada.

| INTERIO MENAN<br>BELA MODERAD<br>INCONTRAL | SECRETARÍA DE ECONOMÍA                         | -                                                                      |                    |                     |                         |
|--------------------------------------------|------------------------------------------------|------------------------------------------------------------------------|--------------------|---------------------|-------------------------|
| BUSCADOR CLASES ALF                        | ABÉTICA MODIFICACIONE                          | S OBSERVACIONES GENERALES CONTACTO                                     |                    |                     |                         |
| ClasNiza                                   | Buscar                                         |                                                                        | Q                  |                     |                         |
| México<br>Nueva búsqueda                   | (j) Referencia de<br>Nota: Busque indicaciones | sintaxis para las consultas<br>, números de clase, y/o número de base. |                    |                     |                         |
| Refine su búsqueda:                        | Clase No.                                      | Indicación                                                             | Base*              | Niza                | Lista<br>Complementaria |
| Por tipo de clase                          |                                                |                                                                        |                    |                     |                         |
| Productos                                  | 21                                             | ropa (tinas para lavar la -)                                           | 210106             | Sí                  | No                      |
| Servicios                                  | 21                                             | sacabotas                                                              | 210041             | Sí                  | No                      |
|                                            | 21                                             | sacacorchos, eléctricos y no<br>eléctricos                             | 210043             | Sí                  | No                      |
| Develope                                   | 21                                             | sacudidores de alfombras                                               | 210008             | Sí                  | No                      |
| Por clase                                  | 21                                             | saleros                                                                | 210204             | Sí                  | No                      |
| 1                                          | 21                                             | salvamanteles [utensilios de mesa]                                     | 210270             | Sí                  | No                      |
| 2                                          | 21                                             | sartenes                                                               | 210136             | Sí                  | No                      |
| 3                                          | 21                                             | secadoras de ensaladas no eléctricas<br>[utensilio de cocina]          |                    | No                  | Sí                      |
| 4                                          | 2                                              | alimentos (colorantes para -)                                          | 020005             | Sí                  | No                      |
| 5                                          | 21                                             | separador de dedos para pedicura                                       |                    | No                  | Sí                      |
|                                            | 21                                             | servicios de café                                                      | 210255             | Sí                  | No                      |
| MOSTRAR MÁS                                | 21                                             | servicios de mesa [vajilla]                                            | 210207             | Sí                  | No                      |
|                                            | 21                                             | servicios de té                                                        | 210209             | Sí                  | No                      |
|                                            | 21                                             | servicios para servir licores                                          | 210155             | Sí                  | No                      |
| Por indicador Niza                         | 21                                             | servilleteros                                                          | 210210             | Sí                  | No                      |
| Si                                         |                                                |                                                                        |                    |                     |                         |
| No                                         |                                                | 1 2 🕨                                                                  |                    |                     |                         |
| Por Complementaria                         |                                                | Alrededor de 15.010 result                                             | ados               |                     |                         |
| Sí                                         |                                                |                                                                        |                    |                     |                         |
| No                                         |                                                |                                                                        |                    |                     |                         |
|                                            | *Base: Es el número intern                     | acional que se le da a un producto o servicio independien              | temente de la trac | lucción o el idioma | en el que se encuentre. |

Se despliega en primer lugar, el campo para ingresar el(los) término(s) de búsqueda y el botón para ejecutarla.

Debajo se muestra información que podemos agrupar en dos columnas, la del extremo izquierdo son los campos y opciones para refinar la búsqueda, la del extremo derecho que ocupa la mayor parte de la página, es la lista de resultados de la búsqueda ejecutada. Además, en esta sección, se incluyen un grupo de botones que permiten avanzar, retroceder o cargar alguna página específica de los resultados obtenidos mediante la búsqueda, así como el conteo aproximado de resultados.

#### a. Refinador de búsqueda

Las opciones para refinar la búsqueda que ofrece el sistema, están basadas en los resultados de la búsqueda, los posibles son los siguientes:

- Por tipo de clase: Productos o Servicios
- Por clase: de la clase 1 a la 45
- Por Indicador Niza: Sí o No
- Por (Lista) Complementaria: Sí o No

#### Refine su búsqueda:

| Por tipo de clase |
|-------------------|
| Productos         |
| Servicios         |
|                   |

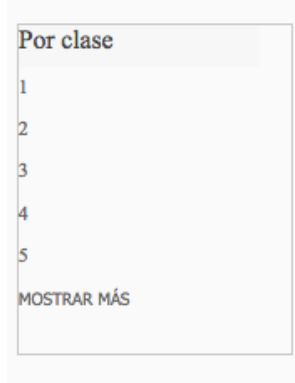

Por indicador Niza Sí No Por Complementaria Sí No

#### b. Lista de resultados

La lista de resultados despliega:

- 1. Cinco columnas de información:
  - Clase No., muestra el número de la clase al que pertenece el producto o servicio desplegado.
  - Indicación, muestra el producto o servicio que contiene el término buscado.
  - Base, muestra el número base del producto o servicio desplegado.
  - Niza, muestra el valor "Sí" o "No" para indicar si el producto o servicio desplegado pertenece o no a la Clasificación de Niza.
  - Lista Complementaria, muestra el valor "Sí" o "No" para indicar si el producto o servicio desplegado pertenece o no a la Lista Complementaria.
- Sugerencia del término buscado: con base en los términos de la búsqueda, determina lo que probablemente quiso buscar, indicado como un vínculo con el texto "¿Quiso decir materias?", que al dar clic sobre éste, ejecuta una nueva búsqueda con el término sugerido y muestra las opciones para refinar los resultados.
- 3. Vínculos de paginación: que permiten avanzar, retroceder o cargar una página específica de la lista de resultados.
- 4. Conteo aproximado de resultados.

| Clase No. | Indicación                                                 | Base* Niza |    | Lista<br>Complementaria |
|-----------|------------------------------------------------------------|------------|----|-------------------------|
|           |                                                            |            |    |                         |
| 21        | ropa (tinas para lavar la -)                               | 210106     | Sí | No                      |
| 21        | sacabotas                                                  | 210041     | Sí | No                      |
| 21        | sacacorchos, eléctricos y no<br>eléctricos                 | 210043     | Sí | No                      |
| 21        | sacudidores de alfombras                                   | 210008     | Sí | No                      |
| 21        | saleros                                                    | 210204     | Sí | No                      |
| 21        | salvamanteles [utensilios de mesa]                         | 210270     | Sí | No                      |
| 21        | sartenes                                                   | 210136     | Sí | No                      |
| 21        | secadoras de ensaladas no eléctricas [utensilio de cocina] |            | No | Sí                      |
| 2         | alimentos (colorantes para -)                              | 020005     | Sí | No                      |
| 21        | separador de dedos para pedicura                           |            | No | Sí                      |
| 21        | servicios de café                                          | 210255     | Sí | No                      |
| 21        | servicios de mesa [vajilla]                                | 210207     | Sí | No                      |
| 21        | servicios de té                                            | 210209     | Sí | No                      |
| 21        | servicios para servir licores                              | 210155     | Sí | No                      |
| 21        | servilleteros                                              | 210210     | Sí | No                      |

1 2 🕨

Alrededor de 15.010 resultados

\*Base: Es el número internacional que se le da a un producto o servicio independientemente de la traducción o el idioma en el que se encuentre.

Acciones en esta sección:

Ejecutar una búsqueda En el campo indicado como "Buscar...", se establecen los términos de búsqueda, se ejecuta y se muestran los resultados.

Para realizar una búsqueda:

1. Escriba el(los) término(s) a buscar en el campo indicado como "Buscar...", puede ingresar palabras o números, relacionarlos con operadores como AND, OR o NOT y utilizar comodines como \*.

| <u>,</u> |
|----------|
|          |
| Ç        |
|          |
| ç        |
|          |
| Ş        |
|          |
| Ç        |
|          |
|          |
|          |

| *fib*                                                                                                    | Q |
|----------------------------------------------------------------------------------------------------|---|
| Nota: Búsque indicaciones, palabras, números de base y/o refine por clase, tipo de<br>clase, lista complementaria, Niza. |   |

2. Presione la tecla "Enter" o dé clic sobre el botón "Buscar" con el ícono de lupa, para ejecutar su búsqueda.

| *fib*                                                                                                    | Q |
|----------------------------------------------------------------------------------------------------|---|
| Nota: Búsque indicaciones, palabras, números de base y/o refine por clase, tipo de<br>clase, lista complementaria, Niza. |   |

3. Se ejecuta la búsqueda y se actualiza la parte inferior de la página, mostrando las opciones para refinar la búsqueda y los resultados de ésta.

| IMPI<br>INSTITUTO MERCENO<br>INDESTRUA | SECRETARIA DE ECONOMÍA                                                  |                                                                                                  |                            |                |                         |
|----------------------------------------|-------------------------------------------------------------------------|--------------------------------------------------------------------------------------------------|----------------------------|----------------|-------------------------|
| BUSCADOR CLASES ALF.                   | ABÉTICA MODIFICACIONE                                                   | S OBSERVACIONES GENERALES CONTACTO                                                               |                            |                |                         |
| ClasNiza<br>México<br>Nueva búsqueda   | Productos AN<br>Nota: Búsque indicaciones<br>clase, lista complementari | ND acua* AND (21 OR 19)<br>x palabras, números de base y/o refine por clase, tipo de<br>a, Niza. | Q                          |                |                         |
| Refine su búsqueda:                    | Clase No.                                                               | Indicación                                                                                       | Base                       | Niza           | Lista<br>Complementaria |
| Por tipo de clase                      |                                                                         |                                                                                                  |                            |                |                         |
| Productos                              | 19<br>19<br>19                                                          | acuarios (arena para -)<br>acuarios (gravilla para -)<br>acuarios [construcciones]               | 190234<br>190233<br>190190 | Sí<br>Sí<br>Sí | No<br>No                |
| Por clase                              | 19                                                                      | arena para acuarios                                                                              | 190234                     | Sí             | No                      |
| 19                                     | 21                                                                      | acuarios de interior<br>tapas para acuarios de interior                                          | 210336                     | Sí<br>Sí       | No<br>No                |
| Por indicador Niza                     |                                                                         | 7 resultados                                                                                     |                            |                |                         |
| Sí                                     |                                                                         |                                                                                                  |                            |                |                         |
| Por Complementaria                     |                                                                         |                                                                                                  |                            |                |                         |
| No                                     |                                                                         |                                                                                                  |                            |                |                         |

En caso de que no obtengan resultados, la sección para refinar la búsqueda muestra en todas sus opciones el mensaje "No hay refinadores para mostrar" y la sección de resultados muestra en mensaje "No se encontró nada que coincida con la búsqueda".

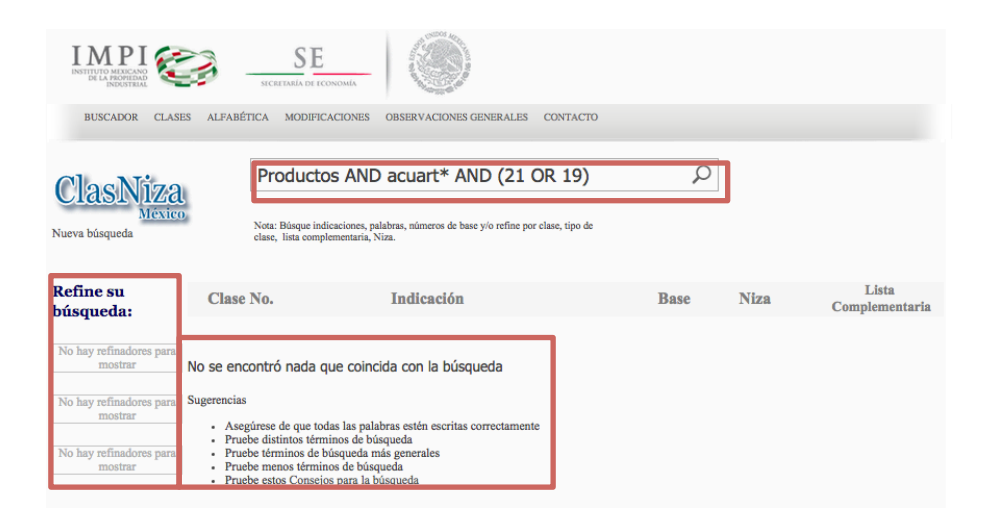

#### Refinar una búsqueda

El sistema proporciona al usuario la herramienta para refinar una búsqueda, con la que, basado en el resultado de la búsqueda ejecutada, se puede obtener una lista de resultados aún más depurada, de acuerdo a los criterios disponibles, descritos anteriormente.

Para realizar el refinamiento de los resultados de su búsqueda:

1. Dé clic en cualquiera de las opciones disponibles que le interese como criterio para depurar la lista de resultados.

| Refine su búsqueda:    |   |
|------------------------|---|
| Por tipo de clase      |   |
| Productos              | ë |
| Servicios              |   |
| Refinar por: Servicios |   |

2. El refinamiento se aplica a su búsqueda, de forma que la página se actualiza mostrando ahora la opción "Todos" en las opciones del criterio seleccionado de los refinadores y la lista de resultados solo muestra los productos y/o servicios que coinciden con la opción seleccionada.

#### 11

| Refine su búsqueda: | Clase No.             | Indicación                                                          | Base   | Niza | Lista<br>Complementaria |
|---------------------|-----------------------|---------------------------------------------------------------------|--------|------|-------------------------|
| Por tipo de clase   |                       |                                                                     |        |      |                         |
| Todos               | Ouiso decir materias? |                                                                     |        |      |                         |
| Samining            |                       |                                                                     |        |      |                         |
| Servicios           | 37                    | donación (servicios de - ) de                                       |        | No   | Sí                      |
|                     |                       | materiales de construcción                                          |        |      |                         |
| Den elece           |                       | asesoria e información o compra de                                  |        |      |                         |
| Por clase           | 35                    | productos y servicios para otras                                    |        | No   | Sí                      |
| 35                  |                       | empresas                                                            |        |      |                         |
| 36                  | 36                    | seguros (información en materia de                                  | 360060 | 81   | No                      |
| 37                  |                       | -)                                                                  | 500000 |      | 110                     |
| 10                  | 35                    | alquiler de material publicitario                                   | 350035 | Sí   | No                      |
| 40                  | 35                    | diseño de material publicitario                                     | 350121 | Sí   | No                      |
| 41                  | 35                    | distribución de material publicitario                               | 350024 | 81   | Ne                      |
| MOSTRAR MÁS         | 55                    | muestras]                                                           | 330024 | 51   | 110                     |
|                     | 35                    | publicitario (alquiler de material -)                               | 350035 | Sí   | No                      |
|                     |                       | publicitario (difusión de material -)                               |        |      |                         |
| Por indicador Niza  | 35                    | [folletos, prospectos, impresos, muestras]                          | 350024 | Sí   | No                      |
| Si                  | 36                    | deudas (asesoramiento en materia<br>de -)                           | 360111 | Sí   | No                      |
|                     | 40                    | tratamiento de materiales<br>(información sobre -)                  | 400087 | Sí   | No                      |
| Por Complementaria  | 40                    | vulcanización [tratamiento de<br>materiales]                        | 400101 | Sí   | No                      |
| No                  | 42                    | consultoría en materia de tecnología<br>de la información           |        | No   | Sí                      |
|                     | 40                    | restauración de fotografías impresas<br>[tratamiento de materiales] |        | No   | Sí                      |
|                     | 40                    | selección de desechos y material<br>reciclable [transformación]     | 400116 | Sí   | No                      |
|                     | 40                    | suprarreciclaje [revalorización de<br>materiales de desecho]        | 400124 | Sí   | No                      |
|                     |                       | 1 2                                                                 |        |      |                         |
|                     |                       | Alrededor de 46 resultado                                           | s      |      |                         |

3. Si así lo requiere, aplique otro de los criterios para seguir refinando su búsqueda como se describe en los pases anteriores.

| Por clase                     |
|-------------------------------|
| 35                            |
| <sup>36</sup> Refinar por: 35 |
| 37                            |
| 40                            |
| 41                            |
| MOSTRAR MÁS                   |
|                               |

| Refine su búsqueda: | Clase No.              | Indicación                                                                         | Base   | Niza | Lista<br>Complementaria |
|---------------------|------------------------|------------------------------------------------------------------------------------|--------|------|-------------------------|
| Por tipo de clase   |                        |                                                                                    |        |      |                         |
| Todos               | ¿Quiso decir materias? |                                                                                    |        |      |                         |
| Servicios           |                        | asesoría e información comercial en                                                |        |      |                         |
| Por clase           | 35                     | materia de adquisición o compra de<br>productos y servicios para otras<br>empresas |        | No   | Sí                      |
| I OI Clase          | 35                     | alquiler de material publicitario                                                  | 350035 | Sí   | No                      |
| Todos               | 35                     | diseño de material publicitario                                                    | 350121 | Sí   | No                      |
| 35                  |                        | distribución de material publicitario                                              |        |      |                         |
|                     | 35                     | [folletos, prospectos, impresos, muestras]                                         | 350024 | Sí   | No                      |
|                     | 35                     | publicitario (alquiler de material -)                                              | 350035 | Sí   | No                      |
| Por indicador Niza  |                        | publicitario (difusión de material -)                                              |        |      |                         |
| Sí                  | 35                     | [folletos, prospectos, impresos, muestras]                                         | 350024 | Sí   | No                      |
| No                  | 35                     | consultoría en materia de recursos<br>humanos                                      | 350019 | Sí   | No                      |
| Por Complementaria  |                        |                                                                                    |        |      |                         |
| Sí                  |                        | 7 resultados                                                                       |        |      |                         |
| No                  |                        |                                                                                    |        |      |                         |
|                     |                        |                                                                                    |        |      |                         |

# Ver detalle de una<br/>claseLa lista de resultados de la búsqueda, proporciona un vínculo mediante el cual el<br/>usuario puede ver el detalle de alguna clase en específico, dependiendo del número<br/>de la clase. Como detalles de la clase se despliegan dos grupos de información: el<br/>título de la clase con su nota explicativa y la lista alfabética de ésta.

Detalles de la clase muestra los campos: "Clase", "Tipo de clase", "Descripción", "Nota explicativa", "Comprende" y "No comprende"

Lista alfabética despliega una lista ordenada alfabéticamente de forma ascendente con respecto al campo "Indicación", de los productos o servicios que contiene la Clasificación de Niza y la Lista Complementaria para un número de clase específico. Muestra los campos "Clase", "Indicación", "No. De Base", "Clasificación de Niza" y "Lista Complementaria". Esta lista puede ser ordenada y filtrada usando las opciones que se despliegan en cada título de columna.

Para ver el detalle de una clase en específico desde la lista de resultados de una búsqueda:

1. Dé clic en el número de la clase de su interés, desplegado en color rojo.

| IMPLIE MALE AND A CONTRACT OF A CONTRACT OF | SECRETARÍA DE ECONOMÍA                              | -   🛞                                                                     |        |      |                         |
|----------------------------------------------------------------------------------------------------|-----------------------------------------------------|---------------------------------------------------------------------------|--------|------|-------------------------|
| BUSCADOR CLASES ALFA                                                                                                    | ABÉTICA MODIFICACION                                | ES OBSERVACIONES GENERALES CONTACTO                                       |        |      |                         |
| ClasNiza                                                                                                    | mon*                                                |                                                                           | Q      |      |                         |
| México<br>Nueva búsqueda                                                                                                    | Nota: Búsque indicacion<br>clase, lista complementa | ss, palabras, números de base y/o refine por elase, tipo de<br>ria, Niza. |        |      |                         |
| Refine su búsqueda:                                                                                                    | Clase No.                                           | Indicación                                                                | Base   | Niza | Lista<br>Complementaria |
| Por tipo de clase                                                                                                    |                                                     |                                                                           |        |      |                         |
| Productos<br>Servicios                                                                                                    | 25                                                  | monedero (cinturones -) [prendas<br>de vestir]                            | 250160 | Sí   | No                      |
|                                                                                                    | 25                                                  | monos para la nieve [prendas de<br>vestir]                                |        | No   | Sí                      |
| Por clase                                                                                                    | 25                                                  | cinturones monedero [prendas de vestir]                                   | 250160 | Sí   | No                      |

2. El sistema despliega en una nueva ventana de diálogo, la lista alfabética de la clase seleccionada, que incluye la información de detalle de dicha clase.

| LINSTITU<br>INSTITUTION<br>BU | Lista alfabética de la clase 25                                                                                                    |                                     |            |                       |                      |  | × |        |
|-------------------------------|----------------------------------------------------------------------------------------------------|-------------------------------------|------------|-----------------------|----------------------|--|---|--------|
|                               | Detalle de                                                                                                    | la clase                            |            |                       |                      |  |   |        |
| Cla<br>Nueva bú               | Clase 25<br>Tipo de clase Productos<br>Descripción Prendas de vestir, calzado, artículos de sombrerería.<br>Nota explicativa<br>Comprende |                                     |            |                       |                      |  |   |        |
| Refine                        | No comprende Esta clase no comprende en particular:<br>– cierta ropa y calzado especiales (consúltese la lista alfabética de productos).  |                                     |            |                       |                      |  |   |        |
|                               |                                                                                                    |                                     |            |                       |                      |  |   | ntaria |
| Por tip                       | Lista alfab                                                                                                    | ética                               |            |                       |                      |  |   |        |
| Servicios                     | V Clase Y                                                                                                    | Indicación                          | No de Base | Clasificación de Niza | Lista Complementaria |  |   | þ      |
|                               | 25                                                                                                    | abrigos                             | 250086     | <b>A</b>              |                      |  |   |        |
|                               | 25                                                                                                    | abrigos de piel [prendas de vestir] |            |                       | ¢.                   |  |   |        |
| Por cla                       | 25                                                                                                    | ajuares de bebé [prendas de vestir] | 250092     | ×.                    |                      |  |   | þ      |
| 6                             | 25                                                                                                    | ajustadores [ropa interior]         | 250114     | V                     |                      |  |   | þ      |
| 7                             | 25                                                                                                    | albas                               | 250174     | ×                     |                      |  |   | 0      |

3. Para cerrar esta ventana, dé clic en el botón para cerrar, ubicado en la parte superior derecha. El foco regresará a la página de búsqueda donde estaba.

| INSTITUT<br>BUS | Lista alfabética de    | la clase 25     | × |  |
|-----------------|------------------------|-----------------|---|--|
|                 | Detalle de la clase    |                 |   |  |
| Cla             | Clase<br>Tino do claso | 25<br>Brodustos |   |  |

#### II. CLASES

Es en donde se despliega el listado de clases con su descripción, por tipo de clase: Productos y Servicios.

Cada lista se despliega ordenada de forma ascendente, con respecto al número de la clase.

También es posible cambiar la forma en que se despliega cada lista, utilizando los criterios de ordenamiento y filtros que se habilitan en los encabezados de la columna "Clase".

| IMPI                     |                                                                                                    |  |  |  |  |
|--------------------------|----------------------------------------------------------------------------------------------------|--|--|--|--|
| BUSCADOR CLASES          | ALFABÉTICA MODIFICACIONES OBSERVACIONES GENERALES CONTACTO                                                                                                    |  |  |  |  |
| ClasNiza<br>México       | Clases                                                                                                    |  |  |  |  |
|                          | A continuación se muestra el listado de clases con su descripción, por tipo de clase: Productos y Servicios.                                                                                                    |  |  |  |  |
|                          | Para desplegar más información de la clase y su lista alfabética, seleccione el número de la clase correspondiente.                                                                                                    |  |  |  |  |
| Tipo de clase: Productos |                                                                                                    |  |  |  |  |
|                          | Productos químicos para la industria, la ciencia y la fotografía, así como para la agricultura, la horticultura y la silvicultura; resinas artificiales en bruto, materias plásticas en bruto; abonos para el suelo; composiciones extintoras; preparaciones para templar y soldar metales; productos químicos para conservar alimentos; materias curtientes; adhesivos (pegamentos) para la industria.   |  |  |  |  |
|                          | 2 Pinturas, barnices, lacas; productos antioxidantes y productos para conservar la madera; materias tintóreas; mordientes; resinas naturales en bruto; metales en hojas y en polvo para pintores, decoradores, impresores y artistas.                                                                                                    |  |  |  |  |
|                          | 3 Preparaciones para blanquear y otras sustancias para lavar la ropa; preparaciones para limpiar, pulir, desengrasar y raspar; jabones; productos de perfumería, aceites esenciales, cosméticos, lociones capilares; dentífricos.                                                                                                    |  |  |  |  |
|                          | 4 Aceites y grasas para uso industrial; lubricantes; composiciones para absorber, rociar y asentar el polvo; combustibles (incluida la gasolina para motores) y materiales de alumbrado; velas y mechas de iluminación.                                                                                                    |  |  |  |  |
|                          | 5 Productos farmacéuticos y veterinarios; productos higiénicos y sanitarios para uso médico; alimentos y sustancias dietéticas para uso médico o veterinario, alimentos para bebés; complementos alimenticios para personas o animales; emplastos, material para apósitos; material para empastes e improntas dentales; desinfectantes; productos para eliminar animales dañinos; fungicidas, herbicidas. |  |  |  |  |
|                          | 6 Metales comunes y sus aleaciones; materiales de construcción metálicos; construcciones transportables<br>metálicas; materiales metálicos para vías férreas; cables e hilos metálicos no eléctricos; artículos de                                                                                                    |  |  |  |  |

|     | 34    | Tabaco; artículos para fumadores; cerillas.                                                                                                    |
|-----|-------|----------------------------------------------------------------------------------------------------|
| Гiр | oo de | clase: Servicios                                                                                                    |
| ~   | Clase | Descripción                                                                                                    |
|     | 35    | Publicidad; gestión de negocios comerciales; administración comercial; trabajos de oficina.                                                                                                    |
|     | 36    | Seguros; operaciones financieras; operaciones monetarias; negocios inmobiliarios.                                                                                                    |
|     | 37    | Servicios de construcción; servicios de reparación; servicios de instalación.                                                                                                    |
|     | 38    | Telecomunicaciones.                                                                                                    |
|     | 39    | Transporte; embalaje y almacenamiento de mercancías; organización de viajes.                                                                                                    |
|     | 40    | Tratamiento de materiales.                                                                                                    |
|     | 41    | Educación; formación; servicios de entretenimiento; actividades deportivas y culturales.                                                                                                    |
|     | 42    | Servicios científicos y tecnológicos, así como servicios de investigación y diseño en estos ámbitos;servicios de<br>análisis e investigación industriales;diseño y desarrollo de equipos informáticos y de software. |
| ~   | 43    | Servicios de restauración (alimentación);hospedaje temporal.                                                                                                    |
|     | 44    | Servicios médicos; servicios veterinarios; tratamientos de higiene y de belleza para personas o animales; servicio de agricultura, horticultura y silvicultura.                                                      |
|     | 45    | Servicios jurídicos; servicios de seguridad para la protección de bienes y personas; servicios personales y sociale<br>prestados por terceros para satisfacer necesidades individuales.                              |
|     |       |                                                                                                    |

Acciones en esta sección:

| Ver detalle de la<br>clase y lista<br>alfabética | La página de clases, además de mostrar el listado de clases con su descripción<br>agrupado por tipo de clase, proporciona un vínculo mediante el cual el usuario<br>puede ver el detalle y lista alfabética de alguna clase en específico, por su número.                                                                                                    |
|--------------------------------------------------|----------------------------------------------------------------------------------------------------|
|                                                  | Detalles de la clase muestra los campos: "Clase", "Tipo de clase", "Descripción", "Nota explicativa", "Comprende" y "No comprende"                                                                                                    |
|                                                  | Lista alfabética despliega una lista ordenada alfabéticamente de forma ascendente<br>con respecto al campo "Indicación", de los productos y/o servicios que contiene la<br>Clasificación de Niza y la Lista Complementaria para el número de clase<br>seleccionado. Muestra los campos "Clase", "Indicación", "No. De Base",<br>"Clasificación de Niza" y "Lista Complementaria". Esta lista puede ser ordenada y<br>filtrada usando las opciones que se despliegan en cada título de columna. |
|                                                  | Para ver el detalle de la clase y su lista alfabética:                                                                                                    |

1. Dé clic en el número de la clase de su interés, desplegado en color rojo.

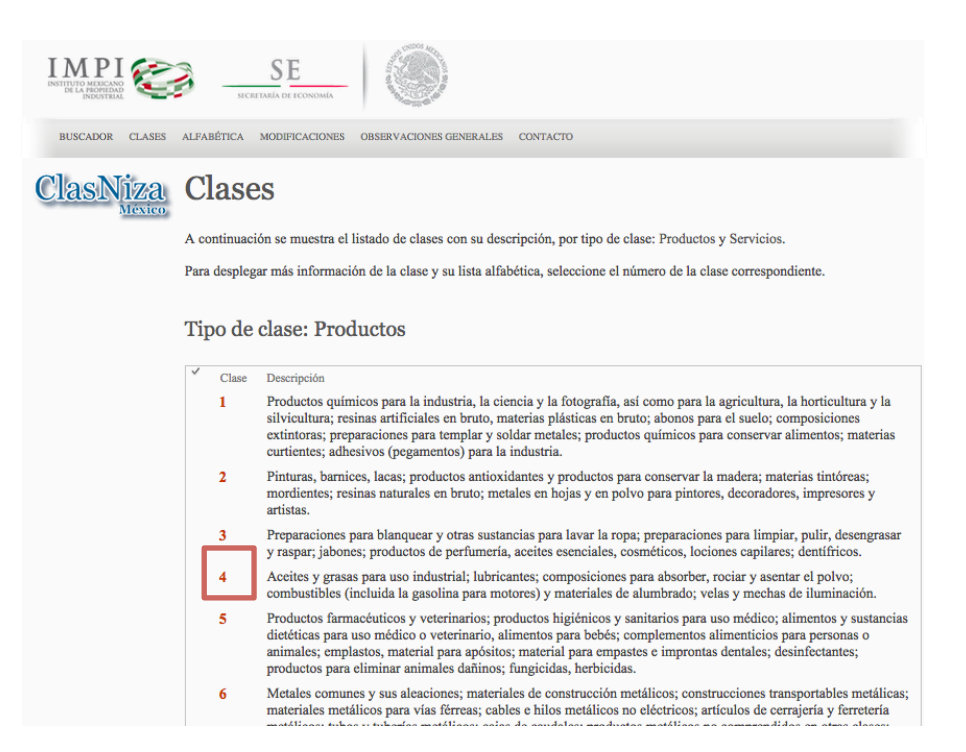

2. El sistema despliega en una nueva ventana de diálogo, el detalle de la clase seleccionada y la lista alfabética de la misma.

| INSTITUT<br>BUS | Lista alfa<br>Inicio de sesió                                                                                                    | bética de                   | la clase 4                         |  |            |                       |                    | ×          |       |
|-----------------|----------------------------------------------------------------------------------------------------|-----------------------------|------------------------------------|--|------------|-----------------------|--------------------|------------|-------|
| Cla             | Detalle de                                                                                                    | la clase                    | _                                  |  |            |                       |                    | - 1        |       |
|                 | Clase       4         Tipo de clase       Productos         Acettes y grasas para uso industrial; lubricantes; composiciones para absorber, rociar y asentar el polvo;         Descripción       combustibles (incluida la gasolina para motores) y materiales de alumbrado; velas y mechas de iluminación.         Nota explicativa       La clase 4 comprende principalmente los aceites y las grasas para uso industrial, los combustibles y los materiales de alumbrado.         Comprende       Esta clase no comprende en particular:         No comprende       – ciertos aceites y grasas industriales especiales (consúltese la lista alfabética de productos).         Lista alfabética |                             |                                    |  |            |                       |                    | y J<br>ari | la    |
|                 | ✓ Clase▼                                                                                                    | Indicación<br>abeia (cera d | a -)                               |  | No de Base | Clasificación de Niza | Lista Complementar | ia         |       |
|                 | 4                                                                                                    | absorber el p               | - )<br>blvo (composiciones para -) |  | 040109     | ¢                     |                    |            |       |
|                 | 4                                                                                                    | aceite de alqu              | itrán de hulla                     |  | 040053     | ¢.                    |                    | та         | asar  |
|                 | 4                                                                                                    | aceite de gira              | sol para uso industrial            |  | 040075     | ×.                    |                    |            |       |
|                 | 4                                                                                                    | aceite de hue               | so para uso industrial             |  | 040067     | Ø                     |                    | ar         | ncias |
|                 | 4                                                                                                    | aceite de hull              | 1<br>100 0000 use industrial       |  | 040065     | ×.                    |                    |            |       |

3. Para modificar la forma en que se despliega la lista alfabética, respecto al orden o filtros, dé clic en el extremo derecho del título de cada columna y seleccione la opción que requiere aplicar.

| INSTITUT | Lis  | ta alfal       | bética de la cla                                | se 4                                                             |            |                       |                      | ×     |
|----------|------|----------------|-------------------------------------------------|------------------------------------------------------------------|------------|-----------------------|----------------------|-------|
| BUS      | Ini  | cio de sesió   | n                                               |                                                                  |            |                       |                      | 12.5  |
| Cla      | List | ta alfabé      | ética                                           | _                                                                |            |                       |                      |       |
|          | ~    | Clase <b>T</b> | Indicación                                      |                                                                  | No de Base | Clasificación de Niza | Lista Complementaria |       |
|          |      | 4              | abeja (cera de -)                               | A en la parte superior                                           | 040001     |                       |                      |       |
|          |      | 4              | absorber el polvo (co                           | Z Z en la parte superior                                         | 040109     | ×.                    |                      |       |
|          |      | 4              | aceite de alquitrán de                          | Rorrar filtros de TZ en la parte superi                          | 040053     | 4                     |                      |       |
|          |      | 4              | aceite de girasol para                          | X shale (see de )                                                | 040075     | ¢.                    |                      |       |
|          |      | 4              | aceite de hueso para                            | abeja (cera de -)                                                | 040067     | 4                     |                      |       |
|          |      | 4              | aceite de hulla                                 | <ul> <li>absorber el polvo (composiciones<br/>para -)</li> </ul> | 040054     | ۲                     |                      |       |
|          |      | 4              | aceite de nabina para                           | aceite de alquitrán de hulla                                     | 040065     | \$                    |                      | y la  |
|          |      | 4              | aceite de pescado no                            | <ul> <li>aceite de girasol para uso industrial</li> </ul>        | 040057     | ×.                    |                      | erias |
|          |      | 4              | aceite de ricino para u                         | <ul> <li>aceite de hueso para uso industrial</li> </ul>          | 040089     | 1                     |                      |       |
|          |      | 4              | aceite de soja (prepar<br>antiadherentes de ute | aceite de hulla                                                  | 040058     | ۲                     |                      | У     |
|          |      | 4              | aceite nara conservar                           | 🗆 analta da nakina nava una industrial                           | 040090     | 28                    |                      |       |

| INSTITUT | Lista alfal     | oética de la clase 4                                    |            |                                                                                                    |                      | ×      |
|----------|-----------------|---------------------------------------------------------|------------|----------------------------------------------------------------------------------------------------|----------------------|--------|
| BUS      | Inicio de sesió | n                                                       |            |                                                                                                    |                      | 1000   |
| Cla      | Lista alfabé    | tica                                                    |            |                                                                                                    |                      |        |
|          | ✓ Clase▼        | Indicación J                                            | No de Base | Clasificación de Niza                                                                                                    | Lista Complementaria | 1      |
|          | 4               | yesca                                                   | 040108     | \$                                                                                                    |                      |        |
|          | 4               | xilol                                                   | 040077     | 4                                                                                                    |                      |        |
|          | 4               | xileno                                                  | 040078     | ۲.                                                                                                    |                      |        |
|          | 4               | virutas de madera para encender el fuego                | 040006     | at the second second se |                      |        |
|          | 4               | velas perfumadas                                        | 040105     |                                                                                                    |                      |        |
|          | 4               | velas para árboles de Navidad                           | 040010     |                                                                                                    |                      |        |
|          | 4               | velas [iluminación]                                     | 040015     | al .                                                                                                    |                      | y la   |
|          | 4               | turba [combustible]                                     | 040024     | all and a second second |                      | erias  |
|          | 4               | turba (briquetas de -) [combustibles]                   | 040017     | 4                                                                                                    |                      |        |
|          | 4               | tiras de papel para encender el fuego                   | 040005     | <b>\$</b>                                                                                                    |                      | У      |
|          | 4               | tejidos (aceites para -)                                | 040080     | *                                                                                                    |                      | -      |
|          | 4               | soya (preparaciones de aceite de -) para revestimientos | 040058     | V                                                                                                    |                      | grasar |

4. Para cerrar esta ventana, dé clic en el botón para cerrar, ubicado en la parte superior derecha. El foco regresará a la página de clases donde estaba.

| INSTITUT | Lista alfabética       | de la clase 4                                                                                                    | □ × |  |
|----------|------------------------|----------------------------------------------------------------------------------------------------|-----|--|
| BUS      | Inicio de sesión       |                                                                                                    | - 1 |  |
| Cla      | Detalle de la clase    | 3                                                                                                    |     |  |
|          | Clase<br>Tipo de clase | 4<br>Productos<br>Analise u uraese nara uco inductrial: lubricantae: comoneirionae nara shendhar motar u seantar al notur |     |  |

#### III. ALFABÉTICA

Es en donde se despliega un grupo de botones a modo de índice alfabético de clases, agrupado por tipo de clase: Productos y Servicios.

Cada grupo de botones se despliega ordenado alfabéticamente de forma ascendente, con respecto la letra inicial del campo "Indicación".

| A                                                                                          |  |
|--------------------------------------------------------------------------------------------|--|
| IMPERATION AND A CONTRACT OF CONTRACT OF CONTRACT                                          |  |
| BUSCADOR CLASES ALFABÉTICA MODIFICACIONES OBSERVACIONES GENERALES CONTACTO                 |  |
| ClasNiza Alfabética                                                                        |  |
| A continuación se muestra el índice alfabético de clases, por tipo: Productos y Servicios. |  |
| Para desplegar la lista alfabética, seleccione el índice o letra correspondiente.          |  |
|                                                                                            |  |
| Tipo de clase: Productos                                                                   |  |
|                                                                                            |  |
| A B C D E F G H I J K L M                                                                  |  |
| N O P Q R S T U V W X Y Z                                                                  |  |
|                                                                                            |  |
| Tipo de clase: Servicios                                                                   |  |
| A B C D E F G H I J K L M                                                                  |  |
| N O P Q R S T U V W X Y Z                                                                  |  |

Acciones en esta sección:

columna.

Ver lista alfabética<br/>de una letraLa página alfabética proporciona un vínculo mediante el cual el usuario puede ver<br/>la lista alfabética de alguna letra en específico.La lista alfabética despliega una lista ordenada alfabéticamente de forma ascendente<br/>con respecto al campo "Indicación", de los productos y/o servicios que contiene la<br/>Clasificación de Niza y la Lista Complementaria para todas las clases que<br/>pertenecen al tipo seleccionado. Muestra los campos "Clase", "Indicación", "No.<br/>De Base", "Clasificación de Niza" y "Lista Complementaria". Esta lista puede ser<br/>ordenada y filtrada usando las opciones que se despliegan en cada título de

Para ver la lista alfabética de una letra:

1. Dé clic en la letra correspondiente al tipo de clase de su interés, desplegada como botón.

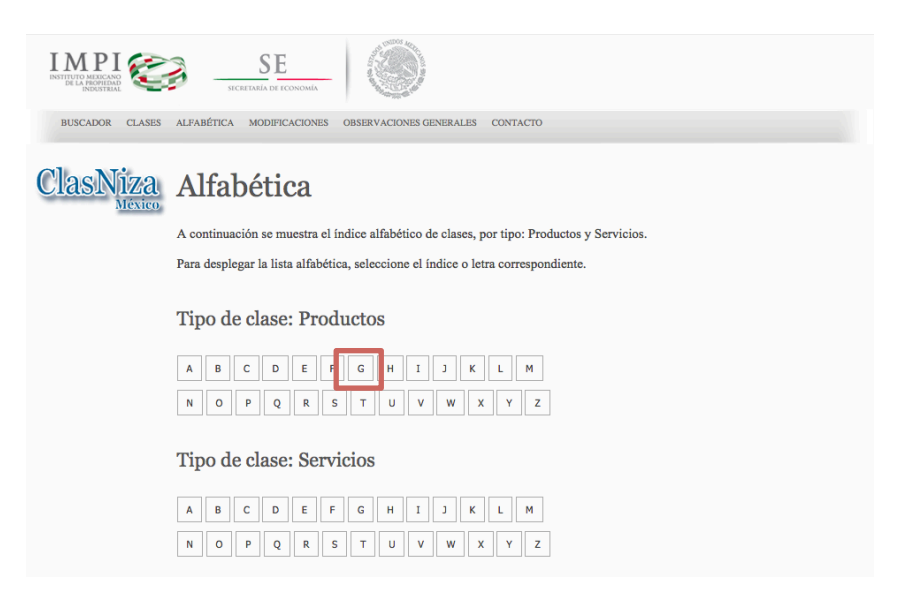

2. El sistema despliega en una nueva ventana de diálogo, la lista alfabética del tipo de clase y la letra seleccionada.

| I M<br>INSTITUTE<br>DEL | P I<br>Li: | sta alf                        | SF SF fabética de la letra G, Produ | ictos                                                                                                    |                       |                      | - × |
|-------------------------|------------|--------------------------------|-------------------------------------|----------------------------------------------------------------------------------------------------|-----------------------|----------------------|-----|
| Cla                     |            | I M<br>INSTITUTO M<br>DE LA PR | РІ СССТАВА И ГОЛІМА                 | Por a control of the control of the |                       |                      |     |
|                         | ~          | Clase                          | Indicación                          | No de Base                                                                                                    | Clasificación de Niza | Lista Complementaria | _   |
|                         |            | 25                             | gabanes                             | 250115                                                                                                    | 1                     |                      |     |
|                         |            | 25                             | gabardinas [prendas de vestir]      | 250077                                                                                                    | 1                     |                      |     |
|                         |            | 1                              | gadolínio                           | 010318                                                                                                    | 1                     |                      |     |
|                         |            | 9                              | gafas [anteojos] (estuches para -)  | 090567                                                                                                    | 1                     |                      |     |
|                         |            | 9                              | gafas [anteojos] (lentes para -)    | 090334                                                                                                    | 1                     |                      |     |
|                         |            | 9                              | gafas [anteojos] (monturas de -)    | 090359                                                                                                    | 1                     |                      |     |
|                         |            | 9                              | gafas [anteojos] de deporte         | 090654                                                                                                    | 1                     |                      |     |
|                         |            | 9                              | gafas [óptica]                      | 090331                                                                                                    | 1                     |                      |     |
|                         |            | 9                              | gafas de sol                        | 090648                                                                                                    | 1                     |                      |     |

3. Para modificar la forma en que se despliega la lista alfabética, respecto al orden o filtros, dé clic en el extremo derecho del título de cada columna y seleccione la opción que requiere aplicar.

| Li | ista alfa                          | bética de la letra G, Productos       |            |                       | □ ×       |
|----|------------------------------------|---------------------------------------|------------|-----------------------|-----------|
|    | INSTITUTO MED<br>DE LA PRO<br>INDE |                                       |            |                       |           |
| ~  | Clase                              | ndicación                             | No de Base | Clasificación de Niza | Lista Com |
|    | 1                                  | adolínio                              | 010318     | 1                     |           |
|    | 1                                  | alato básico de bismuto               | 010126     | 1                     |           |
|    | 1                                  | tálico (ácido -) para fabricar tintas | 010320     | 1                     |           |
|    | 1                                  | alio                                  | 010321     | 1                     |           |
|    | 1                                  | alotánico (ácido -)                   | 010323     | 1                     |           |
|    | 1                                  | alvánicos (sales para elementos -)    | 010261     | 1                     |           |
|    | 1                                  | alvanización (baños de -)             | 010098     | 1                     |           |
|    | 1                                  | alvanizar (productos para -)          | 010324     | 1                     |           |
|    |                                    |                                       |            |                       |           |

| Lis | ta alfabética de la letra G, Produ                                                                                                    | ictos              |                       |                      | × |
|-----|----------------------------------------------------------------------------------------------------|--------------------|-----------------------|----------------------|---|
|     | СПИРИ НАКОВА<br>МИНИ НАКОВАНИ<br>МИНИ НАКОВАНИ<br>МИНИ НАКОВАННИ<br>МИНИ НАКОВАННИ<br>МИНИ НАКОВАНИ<br>МИНИ НАКОВАНИ<br>МИНИ | A BUCK IN THE REAL |                       |                      |   |
| ~   | Clase Indicación                                                                                                    | No de Base         | Clasificación de Niza | Lista Complementaria |   |
|     | 2↓ El más pequeño en la parte superior                                                                                                    | 250115             | $\checkmark$          |                      |   |
|     | A↓ El más grande en la parte superior                                                                                                    | 250077             | Ś                     |                      |   |
|     |                                                                                                    | 010318             |                       |                      |   |
|     |                                                                                                    | 090567             | 1                     |                      |   |
|     | 1                                                                                                    | 090334             | Ś                     |                      |   |
|     | 2                                                                                                    | 090359             | 1                     |                      |   |
|     | 3                                                                                                    | 090654             | 1                     |                      |   |
|     | 4                                                                                                    | 090331             | 2                     |                      |   |
|     | 5                                                                                                    | 090648             |                       |                      |   |
|     | 6                                                                                                    | 090726             | 1                     |                      |   |
|     | . 7                                                                                                    | 150051             | <b>V</b>              |                      |   |
|     | 8                                                                                                    | 010126             | 1                     |                      |   |
|     | 9                                                                                                    | 060145             | 1                     |                      |   |
|     | □ 10 U U U                                                                                                    | 160162             | 1                     |                      |   |

4. Para cerrar esta ventana, dé clic en el botón para cerrar, ubicado en la parte superior derecha. El foco regresará a la página de clases donde estaba.

| Lista alfabética de la letra G, Productos |            |                       | □ ×        |
|-------------------------------------------|------------|-----------------------|------------|
| INTERVENCIAL SEE                          |            |                       |            |
| ✓ Clase Indicación                        | No de Base | Clasificación de Niza | Lista Comț |
| 1 andalínia                               | 010219     | đ                     |            |

#### **IV. MODIFICACIONES**

Es en donde se despliega el detalle de las modificaciones realizadas sobre la Clasificación de Niza, de la versión o edición anterior a la versión o edición actual.

Las modificaciones se agrupan de acuerdo a los siguientes criterios:

- Modificaciones a la Lista Alfabética
- Modificaciones a las Notas Explicativas
- Modificaciones a los Títulos de las Clases.

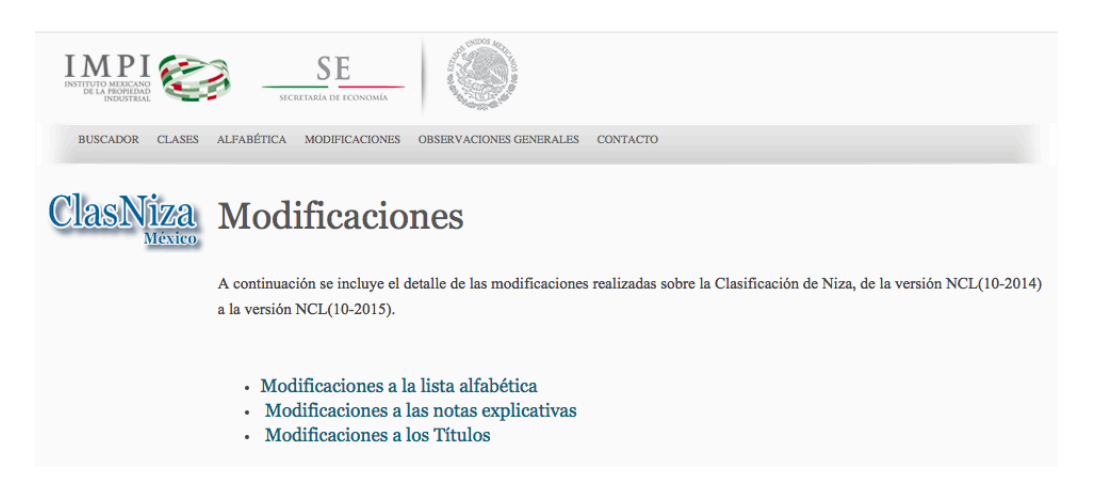

Acciones en esta sección:

En esta página se incluye un vínculo para desplegar las modificaciones a la lista alfabética.

Dichas modificaciones se muestran en una lista ordenada ascendentemente por los campos "Clase", "No. de base" y "No. De base nuevo", que contiene las columnas: "Clase", "Indicación anterior", "Indicación actual", "Tipo de modificación", "No. De base", "Clase nueva", "No. De base nuevo" y "tipo de clase". Los valores de las columnas de los productos o servicios que tuvieron cambio, se destacan en color rojo, mientras que los valores nuevos de las columnas de los productos o servicios que cambiaron o fueron agregados, se indican en color verde.

Adicionalmente, mediante el vínculo habilitado en la columna Clase de cada indicación, se puede desplegar el detalle de la clase seleccionada.

Para ver las modificaciones a la lista alfabética:

Ver las modificaciones a la lista alfabética 1. Dé clic en el vínculo correspondiente al grupo de modificaciones de su interés.

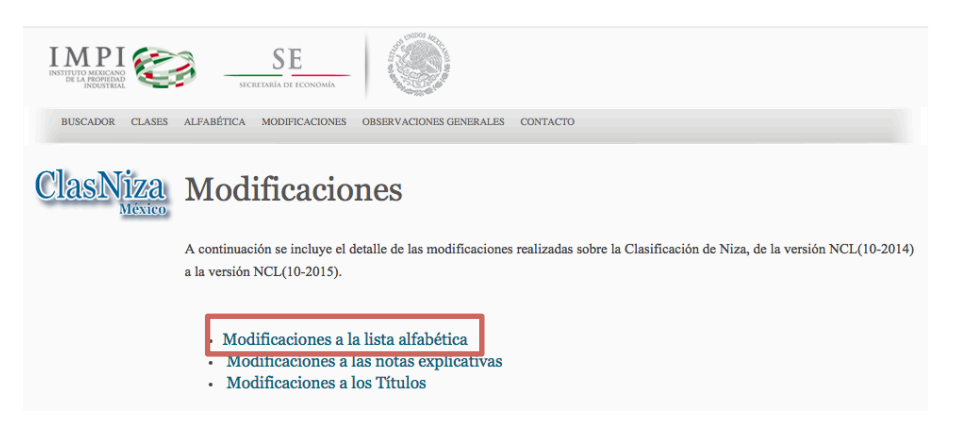

2. El sistema despliega en una nueva ventana de diálogo, las modificaciones a la lista alfabética.

| ۲c | difie  | viones a la lista a                                                                                  | lfabática de la v                                                  | ersión NCI (10.      | 2014) 2 1  | ICI (10-20  | 15)              |               |
|----|--------|----------------------------------------------------------------------------------------------------|--------------------------------------------------------------------|----------------------|------------|-------------|------------------|---------------|
|    | Junica | iciones a la lista a                                                                                 | illabelica, de la v                                                |                      | 2014) a F  | (CL(10-20   | (15)             |               |
|    | Clase  | Indicación anterior                                                                                  | Indicación actual                                                  | Tipo de modificación | No de base | Clase nueva | No de base nuevo | Tipo de clase |
|    | 1      | aprestos*                                                                                            | aprestos para la<br>industria textil                               | Modificado           | 10077      |             |                  | Productos     |
|    | 1      | p <del>reparaciones para el</del><br><del>apresto y acabado de</del><br><del>materias textiles</del> |                                                                    | Eliminado            | 10107      |             |                  | Productos     |
|    | 1      | <del>productos químicos</del><br><del>para preparar esmaltes,</del><br>e <del>xcepto pigmentos</del> | productos químicos<br>para fabricar esmaltes,<br>excepto pigmentos | Modificado           | 10107      |             |                  | Productos     |
|    | 1      | productos para<br>endurecer metales                                                                  | preparaciones para<br>endurecer metales                            | Modificado           | 10249      |             |                  | Productos     |
|    | 1      | <del>productos para templar</del><br><del>metales</del>                                              |                                                                    | Eliminado            | 10249      |             |                  | Productos     |
|    | 1      | <del>opacificantes para</del><br>e <del>smaltes o vidrio</del>                                       |                                                                    | Eliminado            | 10264      |             |                  | Productos     |
|    | 1      | metales terrosos                                                                                     |                                                                    | Eliminado            | 10392      |             |                  | Productos     |
|    | 1      |                                                                                                    | ácido glutámico para<br>uso industrial                             | Nuevo                |            |             | 10683            | Productos     |

3. Para modificar la forma en que se despliega el listado de modificaciones a la lista alfabética, respecto al orden o filtros, dé clic en el extremo derecho del título de cada columna y seleccione la opción que requiere aplicar.

| Junic |                                                  | allaDeti               | ica, ue la               | version       | NCL(10-        | 2014) a r  | NCL(10-20   | 15)              |              |
|-------|--------------------------------------------------|------------------------|--------------------------|---------------|----------------|------------|-------------|------------------|--------------|
| Clase | Indicación anterior                              | Indicación             | actual                   | Tipo de m     | iodificación 👻 | No de base | Clase nueva | No de base nuevo | Tipo de clas |
| 4     |                                                  | bencina                | <sup>A</sup> ↓ A en la p | arte superior | _              | T          |             | 40110            | Productos    |
| 5     | <del>productos</del><br><del>farmacéuticos</del> | preparaci<br>farmacéu  | Z↓ Z en la p             | arte superior |                | 50069      |             |                  | Productos    |
| 5     | tejidos quirúrgicos                              |                        | 🕵 Borrar filt            | ros de Tipo d | le             | 50078      |             |                  | Productos    |
| 5     | implantes quirúrgicos                            | implantes              | modificad                | ión           |                | 50397      |             |                  | Productos    |
|       | <del>[tejidos vivos]</del>                       | compuest<br>vivos      | Eliminado                | )             |                |            |             |                  |              |
| 5     |                                                  | reactivos              | Modificad                | 0             |                |            |             | 50443            | Productos    |
|       |                                                  | biomarca<br>diagnósti  | Nuevo                    |               |                | 1          |             |                  |              |
| 5     |                                                  | preparaci<br>tratamien | Nue                      | vo            | Cerrar         |            |             | 50444            | Productos    |
| 5     |                                                  | alimentos<br>para anim | medicinales<br>ales      | Nuevo         |                |            |             | 50445            | Productos    |
|       |                                                  | nonnerie               | and do                   | Nueve         |                |            |             | E0446            | Draductor    |

| Mo | odifica | aciones a la lis    | ta alfabética, de la                                         | a versión NCL(10-        | 2014) a l  | ICL(10-20   | 015)             |               |
|----|---------|---------------------|--------------------------------------------------------------|--------------------------|------------|-------------|------------------|---------------|
| ~  | Clase   | Indicación anterior | Indicación actual                                            | Tipo de modificación 🝸 🔻 | No de base | Clase nueva | No de base nuevo | Tipo de clase |
|    | 1       |                     | ácido glutámico para<br>uso industrial                       | Nuevo                    |            |             | 10683            | Productos     |
|    | 3       |                     | acondicionadores para<br>el cabello                          | Nuevo                    |            |             | 30231            | Productos     |
|    | 3       |                     | preparaciones para<br>alisar el cabello                      | Nuevo                    |            |             | 30232            | Productos     |
|    | 3       |                     | toallitas impregnadas de<br>preparaciones<br>desmaquillantes | Nuevo                    |            |             | 30233            | Productos     |
|    | 4       |                     | bencina                                                      | Nuevo                    |            |             | 40110            | Productos     |
|    | 5       |                     | reactivos con<br>biomarcadores para el<br>diagnóstico médico | Nuevo                    |            |             | 50443            | Productos     |
|    | 5       |                     | preparaciones para el                                        | Nuevo                    |            |             | 50444            | Productos     |

4. Para desplegar el detalle de una clase en específico, dé clic en el número de clase de su interés, habilitado como vínculo en color rojo.

| <ul> <li>Clase Indicación anter</li> </ul>                                                                         | or Indicación actual                                                                                                    | Tipo de modificación 🔻 🖵 No de base                                                                                                    | Clase nueva                                                            | No de base nuevo                           | Tipo de clas | е |
|----------------------------------------------------------------------------------------------------|----------------------------------------------------------------------------------------------------|----------------------------------------------------------------------------------------------------|------------------------------------------------------------------------|--------------------------------------------|--------------|---|
| 1                                                                                                    | ácido glutámico para<br>uso industrial                                                                                                    | Nuevo                                                                                                    |                                                                        | 10683                                      | Productos    |   |
| 3                                                                                                    | acondicionadores para<br>el cabello                                                                                                    | Nuevo                                                                                                    |                                                                        | 30231                                      | Productos    |   |
| 3                                                                                                    | preparaciones para<br>alisar el cabello                                                                                                    | Nuevo                                                                                                    |                                                                        | 30232                                      | Productos    |   |
| 9                                                                                                    | taaliitaa immoonadaa da                                                                                                    | Alexane one                                                                                                    |                                                                        | 20222                                      | Deaductor    |   |
| Detalle de la clas                                                                                                 | se 3                                                                                                    |                                                                                                    |                                                                        |                                            |              |   |
| Detalle de la clas<br>Detalle de la clase                                                                          | se 3                                                                                                    |                                                                                                    |                                                                        |                                            |              |   |
| Detalle de la clas<br>Detalle de la clase                                                                          | 3 se 3                                                                                                    |                                                                                                    |                                                                        |                                            |              |   |
| Detalle de la clas<br>Detalle de la clase<br>Clase<br>Tipo de clase                                                | se 3<br>3<br>Productos<br>Preparaciones para blanqu                                                                                                    | ear y otras sustancias para layar la ru                                                                                                    | opa: preparac                                                          | iones para limpiar.                        | oulir.       |   |
| Detalle de la clas<br>Detalle de la clase<br>Clase<br>Tipo de clase<br>Descripción                                 | 3<br>Productos<br>Preparaciones para blanqu<br>desengrasar y raspar; jabo<br>capilares: dentifricos.                                                                                                    | ear y otras sustancias para lavar la r<br>ines; productos de perfumería, aceite                                                                                                    | opa; preparac<br>es esenciales,                                        | iones para limpiar,<br>cosméticos, locione | pulir,<br>es |   |
| Detalle de la clas<br>Detalle de la clase<br>Clase<br>Tipo de clase<br>Descripción<br>Nota explicativa             | 3<br>Productos<br>Preparaciones para blanqu<br>desengrasar y raspar; jabo<br>capilares; dentífricos.<br>La clase 3 comprende prin<br>Esta clase comprende en p                                                                                        | ear y otras sustancias para lavar la m<br>nes; productos de perfumería, aceite<br>cipalmente los productos de limpieza<br>articular:                                                                                                    | opa; preparac<br>25 esenciales,<br>y de tocador.                       | iones para limpiar,<br>cosméticos, locione | pulir,<br>es |   |
| Detalle de la clas<br>Detalle de la clase<br>Clase<br>Tipo de dase<br>Descripción<br>Nota explicativa<br>Comprende | 3<br>Productos<br>Preparaciones para blanqu<br>desengrasar y raspar; jabo<br>capilares; dentífricos.<br>La clase 3 comprende pin<br>– los desodorantes para pe<br>– los productos para peru<br>– los productos para peru<br>– los productos para peru | ear y otras sustancias para lavar la r<br>nes; productos de perfumería, aceite<br>cipalmente los productos de limpieza<br>varticular:<br>arsonas o animales (productos de per<br>mar el ambiente;<br>personal que sean productos de toca<br>e anticular: | opa; preparac<br>es esenciales,<br>y de tocador.<br>fumería);<br>ador. | iones para limpiar,<br>cosméticos, locione | pulir,<br>25 |   |

La ventana con los detalles de la clase puede ser cerrada dando clic en el botón para cerrar, ubicado en la parte superior derecha.

| Detalle de la cl   | ase 3  | ×<br>Con | ar diálogo        | × |
|--------------------|--------|----------|-------------------|---|
| Detalle de la clas | e<br>3 | 5        | de clase<br>Ictos |   |

5. Para cerrar esta ventana de modificaciones a la lista alfabética, dé clic en el botón para cerrar, ubicado en la parte superior derecha. El foco regresará a la página de modificaciones donde estaba.

Modificaciones a la lista alfabética, de la versión NCL(10-2014) a NCL(10-2015) Tipo de modificación 🛛 🔽 No de base Clase nueva Indicación anterior Indicación actual Clase No de base nuevo Tipo de clase ácido glutámico para 10683 1 Nuevo Productos uso industrial acondicionadores para 30231 Nuevo Productos el cabello

En esta página se incluye un vínculo para desplegar las modificaciones a las notas explicativas.

Dichas modificaciones se muestran en una lista agrupada y ordenada por tipo de clase: Productos y Servicios y el número de la clase. Muestra a detalle la nota explicativa de la clase seleccionada. Los valores de las columnas que presentaron cambio, se destacan en color rojo, tachando lo que fue eliminado.

Adicionalmente, mediante el vínculo habilitado en la columna "Clase" de cada indicación, se puede desplegar el detalle de la clase seleccionada.

Para ver las modificaciones a las notas explicativas:

1. Dé clic en el vínculo correspondiente al grupo de modificaciones de su interés.

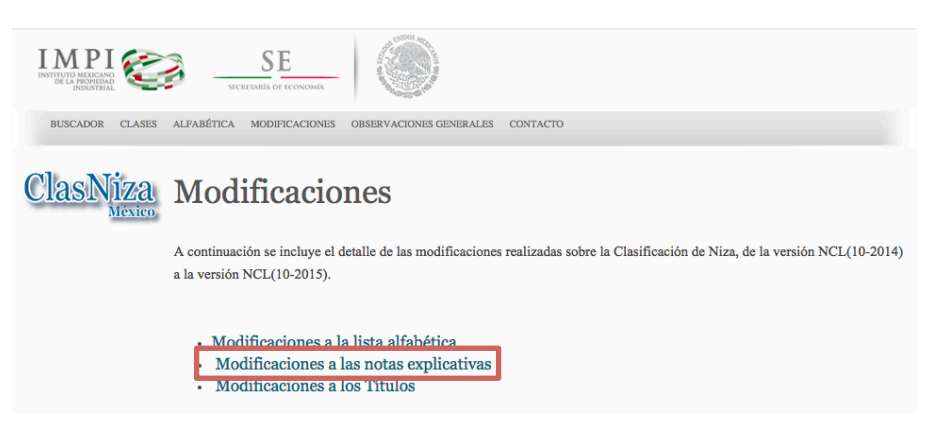

2. El sistema despliega en una nueva ventana de diálogo, las modificaciones a las notas explicativas.

| Modificaciones a las notas explicativas, de la versión NCL(10-2014) a NCL(10-2015) | × |
|------------------------------------------------------------------------------------|---|
| <ul> <li>Clase Nota explicativa modificada</li> </ul>                              |   |
| Tipo de clase : Productos (16)                                                     |   |
| Tipo de clase : Servicios (4)                                                      |   |

3. Para desplegar el contenido de cada grupo, dé clic en el pequeño triángulo ubicado a la derecha del nombre del grupo ("Tipo de clase", "Clase").

Ver las modificaciones a las notas explicativas Modificaciones a las notas explicativas, de la versión NCL(10-2014) a NCL(10-2015)

- Clase Nota explicativa modificada
- Tipo de clase : Productos (16)

• Tipo de clase : Servicios (4)

| Modificaciones a las notas exp                        | icativas, de la versión NCL(10-2014) a NCL(10-2015) | n × |
|-------------------------------------------------------|-----------------------------------------------------|-----|
| <ul> <li>Clase Nota explicativa modificada</li> </ul> |                                                     |     |
| Tipo de clase : Productos (16)                        |                                                     |     |
| Tipo de clase : Servicios (4)                         |                                                     |     |
| Clase : 35 (1)                                        |                                                     |     |
| Clase : 37 (1)                                        |                                                     |     |
| Clase : 42 (1)                                        |                                                     |     |
| b Clase : 45 (1)                                      |                                                     |     |

| Modificaciones a las notas explicativas, de la versión NCL(10-2014) a NCL(10-2015) $$\Box$$\times$$                                                                                                    |
|----------------------------------------------------------------------------------------------------|
| <ul> <li>Clase Nota explicativa modificada</li> </ul>                                                                                                    |
| > Tipo de clase : Productos (16)                                                                                                    |
| ✓Tipo de clase : Servicios (4)                                                                                                    |
| ∠Clase : 35 (1)                                                                                                    |
| 35 La clase 35 comprende principalmente los servicios prestados por personas u organizaciones cuyo objetivo primordial<br>es prestar asistencia en:                                                                                                    |
| <ol> <li>la explotación o dirección de una empresa comercial, o</li> <li>la dirección de los negocios o actividades comerciales de una empresa industrial o comercial,<br/>así como los servicios prestados por empresas publicitarias cuya actividad principal consiste en publicar, en<br/>cualquier medio de difusión, comunicaciones, declaraciones o anuncios relacionados con todo tipo de productos<br/>o servicios.</li> </ol>                                                                                                    |
| Esta clase comprende en particular:                                                                                                    |
| <ul> <li>el agrupamiento, por cuenta de terceros en beneficio de terceros, de una amplia gama de productos productos diversos (excepto su transporte), para que los consumidores puedan verlos y adquirirlos examinarlos y comparalos con comodidad a su conveniencia; este servicio puede ser prestado por comercios minoristas o mayoristas, o mediante catálogos de venta por correo o medios de comunicación electrónicos, por ejemplo, sitios web o programas de televenta;</li> <li>los servicios que comprenden el registro, transcripción, composición, compliación o sistematización de comunicación electrónicos preditos y adquintencia de terceros.</li> </ul> |
| <ul> <li>los servicios de agencias publicitarias y los servicios tales como la distribución directa o por correo de folletos y<br/>la distribución de muestras. Esta clase puede referirse a la publicidad relacionada con otros servicios, tales como<br/>los vinculados con préstamos bancarios o publicidad radiofónica.</li> </ul>                                                                                                    |
| Esta clase no comprende en particular:                                                                                                    |
| <ul> <li>los servicios tales como las evaluaciones e informes elaborados por ingenieros que no guarden relación directa<br/>con la explotación o dirección de los negocios de empresas comerciales o industriales (consultar consúltese la<br/>lista alfabética de servicios).</li> </ul>                                                                                                    |

4. Para desplegar el detalle de una clase en específico, dé clic en el número de clase de su interés, habilitado como vínculo en color rojo. Se desplegará en una nueva ventana de diálogo el detalle de la clase seleccionada.

| Modificaciones a las notas explicativas, de la versión NCL(10-2014) a NCL(10-2015)                                                                                                |       | × |
|----------------------------------------------------------------------------------------------------|-------|---|
| <ul> <li>Clase Nota explicativa modificada</li> <li>Tipo de clase : Productos (16)</li> </ul>                                                                                     |       |   |
| Tipo de clase : Servicios (4)                                                                                                    |       |   |
| La clase 35 (1)<br>La clase 35 comprende principalmente los servicios prestados por personas u organizaciones cuyo objetivo primes prestar asistencia en:                         | ordia | I |
| <ol> <li>la explotación o dirección de una empresa comercial, o</li> <li>la dirección de los negocios o actividades comerciales de una empresa industrial o comercial,</li> </ol> |       |   |

| Detalle de la clase 35 |                                                                                                    |  |  |
|------------------------|----------------------------------------------------------------------------------------------------|--|--|
| Detalle de la cl       | ase                                                                                                    |  |  |
| Clase                  | 35                                                                                                    |  |  |
| l ipo de clase         | Servicios<br>Dublicidad actión da pagacias comarcialas:administración comarcial:trabajos da oficina                                                                                                    |  |  |
| Descripcion            | La clase 35 comprende principalmente los servicios prestados por personas u organizaciones cuyo objetivo<br>primordial es prestar asistencia en:                                                                                                    |  |  |
| Nota explicativa       | 1) la explotacion o dirección de una empresa comercial, o<br>2) la dirección de los negocios o actividades comerciales de una empresa industrial o comercial,<br>así como los servicios prestados por empresas publicitarias cuya actividad principal consiste en publicar, en<br>cualquier medio de difusión, comunicaciones, declaraciones o anuncios relacionados con todo tipo de<br>productos o servicios.<br>Esta clase comprende en particular:                                                                                                    |  |  |
| Comprende              | <ul> <li>el agrupamiento, por cuenta de terceros, de una amplia gama de productos (excepto su transporte),<br/>para que los consumidores puedan verlos y adquirirlos con comodidad; este servicio puede ser prestado<br/>por comercios minoristas o mayoristas, o mediante catálogos de venta por correco o medios de<br/>comunicación electrónicos, por ejemplo, sitios web o programas de televenta;</li> <li>los servicios que comprenden el registro, transcripción, composición, compliación o sistematización de<br/>comunicacions escritas y grabaciones, así como la compliación de datos matemáticos o estadísticos;</li> <li>los servicios de agencias publicitarias y los servicios tales como la distribución directa o por correo de<br/>folletos y la distribución de muestras. Esta clase puede referirse a la publicidad relacionada con otros<br/>consideres tales como las viso underes con préstances o avalididad redicióndes.</li> </ul> |  |  |
| No comprende           | <ul> <li>Servicios, tares contra tos minuciacios con prestantos balhantos o publicular fautorinita.</li> <li>Esta clase no comprende en particular:</li> <li>los servicios tales como las evaluaciones e informes elaborados por ingenieros que no guarden relación directa con la explotación o dirección de los negocios de empresas comerciales o industriales (consúltese la lista alfabética de servicios).</li> </ul>                                                                                                    |  |  |

La ventana con los detalles de la clase puede ser cerrada dando clic en el botón para cerrar, ubicado en la parte superior derecha.

| Detalle de la                         | clase 35                                                                                                    | × |
|---------------------------------------|----------------------------------------------------------------------------------------------------|---|
| Detalle de la c                       | lase                                                                                                    |   |
| Clase<br>Tipo de clase<br>Descripción | 35<br>Servicios<br>Publicidad;gestión de negocios comerciales;administración comercial;trabajos de oficina. |   |

5. Para cerrar la ventana de modificaciones a las notas explicativas, dé clic en el botón para cerrar, ubicado en la parte superior derecha. El foco regresará a la página de modificaciones donde estaba.

| Modificaciones a las notas explicativas, de la versión NCL(10-2014) a NCL(10-2015) |  |  |  |  |  |
|------------------------------------------------------------------------------------|--|--|--|--|--|
|                                                                                    |  |  |  |  |  |
| <ul> <li>Clase Nota explicativa modificada</li> </ul>                              |  |  |  |  |  |
| > Tipo de clase : Productos (16)                                                   |  |  |  |  |  |
| Tipo de clase : Servicios (4)                                                      |  |  |  |  |  |

En esta página se incluye un vínculo para desplegar las modificaciones a los Títulos de las Clases.

Dichas modificaciones se muestran en una lista agrupada y ordenada por tipo de clase: Productos y Servicios y el número de la clase. Muestra el Título de la clase seleccionada. Los valores que presentaron cambio, se destacan en color rojo, tachando lo que fue eliminado.

Adicionalmente, mediante el vínculo habilitado en la columna "Clase" de cada indicación, se puede desplegar el detalle de la clase seleccionada.

Para ver las modificaciones a los Títulos de las Clases:

1. Dé clic en el vínculo correspondiente al grupo de modificaciones de su interés.

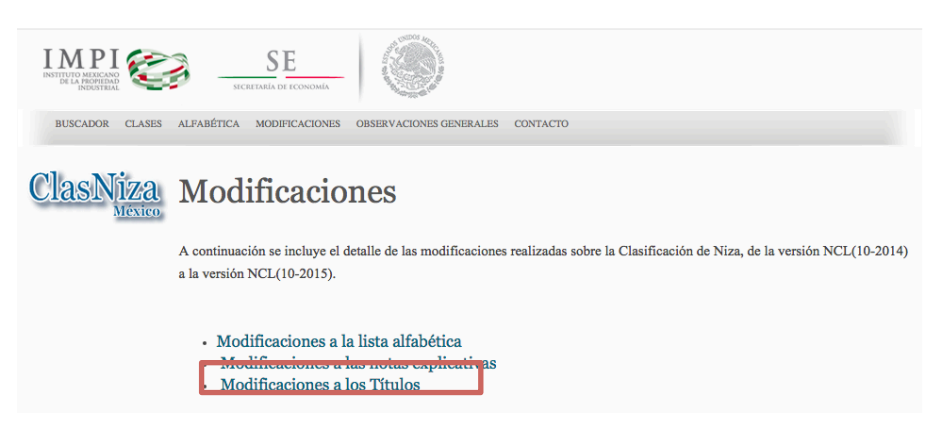

2. El sistema despliega en una nueva ventana de diálogo, las modificaciones a los Títulos de las Clases.

| Modificaciones a los Títulos, de la versión NCL(10-2014) a NCL(10-2015) | × |
|-------------------------------------------------------------------------|---|
| <ul> <li>Clase Descripción</li> </ul>                                   |   |
| Tipo de clase : Productos (1)                                           |   |

3. Para desplegar el contenido de cada grupo, dé clic en el pequeño triángulo ubicado a la derecha del nombre del grupo ("Tipo de clase", "Clase").

Ver las modificaciones a los Títulos Modificaciones a los Títulos, de la versión NCL(10-2014) a NCL(10-2015) Clase Descripción Tipo de clase : Productos (1) Modificaciones a los Títulos, de la versión NCL(10-2014) a NCL(10-2015) Clase Descripción Tipo de clase : Productos (1) 32 Cervezas; aguas minerales y gaseosas; y otras bebidas sin alcohol; bebidas a base de frutas y zumos de frutas; siropes y otras preparaciones para elaborar bebidas.

4. Para desplegar el detalle de una clase en específico, dé clic en el número de clase de su interés, habilitado como vínculo en color rojo.

| Μ                              | odifica | ciones a los Títulos, de la versión NCL(10-2014) a NCL(10-2015)                                                                                                    |      | × |
|--------------------------------|---------|----------------------------------------------------------------------------------------------------|------|---|
| ~                              | Clase   | Descripción                                                                                                    |      |   |
| -Tipo de clase : Productos (1) |         |                                                                                                    |      |   |
|                                | 32      | Cervezas; aguas minerales <del>y gaseesas,</del> y otras bebidas sin alcohol; bebidas a base de frutas y zumos de frutas; sin<br>y otras preparaciones para elaborar bebidas. | opes | 3 |

| Detalle de la clase 32 |                                                                                                    |  |  |  |
|------------------------|----------------------------------------------------------------------------------------------------|--|--|--|
| Detalle de la clas     | e                                                                                                    |  |  |  |
| Clase                  | 32                                                                                                    |  |  |  |
| Tipo de clase          | Productos                                                                                                    |  |  |  |
| Descripción            | Cervezas; aguas minerales, y otras bebidas sin alcohol; bebidas a base de frutas y zumos de frutas;<br>siropes y otras preparaciones para elaborar bebidas.                                                          |  |  |  |
| Nota explicativa       | La clase 32 comprende principalmente las bebidas sin alcohol, así como las cervezas.                                                                                                    |  |  |  |
| Comprende              | Esta clase comprende en particular:<br>– las bebidas desalcoholizadas.                                                                                                    |  |  |  |
| No comprende           | Esta clase no comprende en particular:<br>– las bebidas para uso médico (cl. 5);<br>– las bebidas lacteadas en las que predomine la leche (cl. 29);<br>– las bebidas a base de café, cacao, chocolate o té (cl. 30). |  |  |  |

La ventana con los detalles de la clase puede ser cerrada dando clic en el botón para cerrar, ubicado en la parte superior derecha.

| Detalle de la          | ဂါဒနေ ၁၁        |  | × |
|------------------------|-----------------|--|---|
| Detaile de la          | 0100 02         |  |   |
| Detalle de la c        | ase             |  |   |
| Clase<br>Tipo de clase | 32<br>Productos |  |   |

5. Para cerrar la ventana de modificaciones a los Títulos de las Clases, dé clic en el botón para cerrar, ubicado en la parte superior derecha. El foco regresará a la página de modificaciones donde estaba.

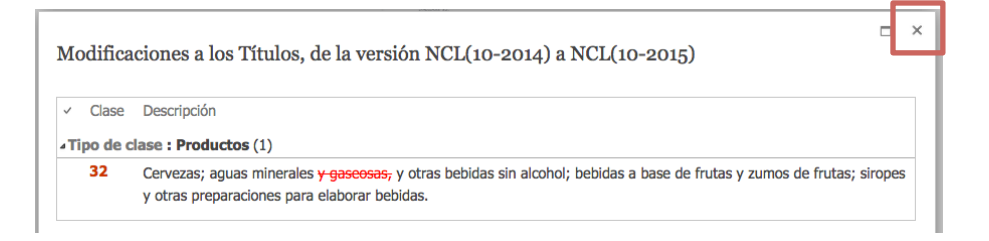

#### V. OBSERVACIONES GENERALES

En esta página se despliega información referente a las observaciones generales que aplican para los productos y servicios en la clasificación materia de consulta para este sistema.

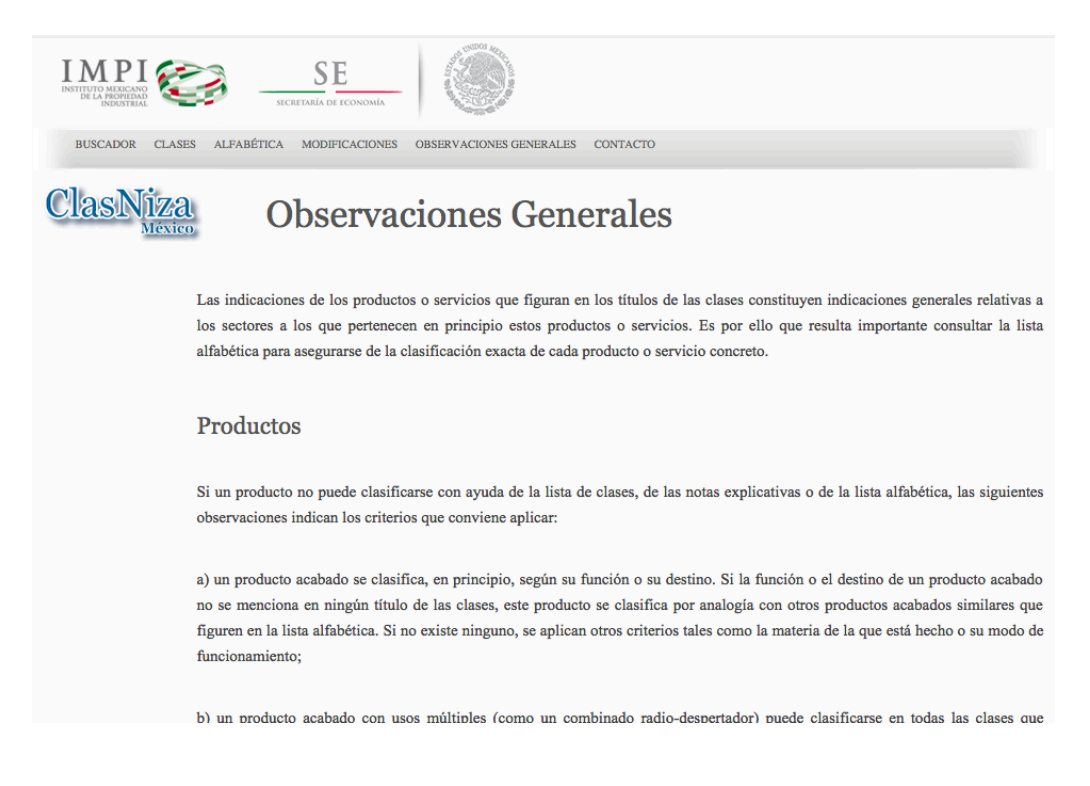

#### VI. CONTACTO

En esta página, se despliega el correo electrónico mediante el que el usuario puede enviar sus dudas, quejas o sugerencias con respecto a lo que este sistema realiza.

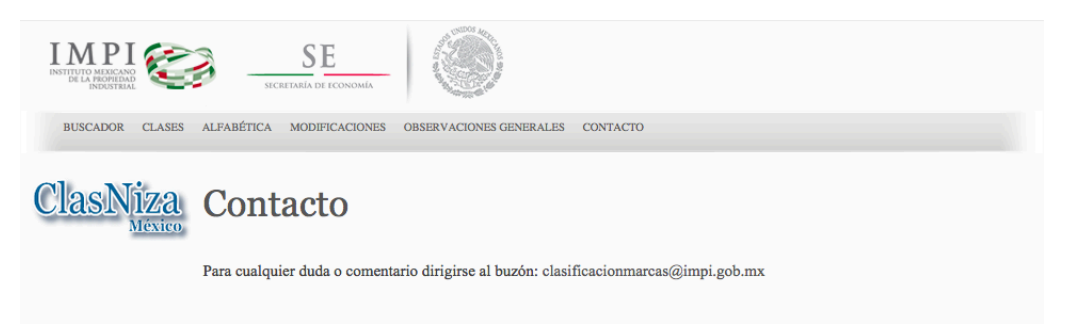